## **Double-Differencing NOESY-1D Spectra**

[updated: 22 Sept 2009]

Zero-quantum (ZQ) and other artifacts can make interpretations of NOESY1D spectra difficult. ZQ artifacts arise from J-coupling, so the problems are most prevalent when proximity of coupled spin pairs is important. The quality of spectra for quantitative distance determinations is also degraded. A double-differencing technique [Hu et al., *JMR* **171** (2004) 201] relies on ZQ and other artifacts not being dependent on the **mix**. A spectrum with **mix=0** will therefore contain the artifacts, which can then be subtracted from the **mix≠0** spectra, greatly reducing ZQ artifacts, and often dramatically improving the quality of the final data.

- 1. Set up NOESY1D experiments as described in the previous section (sbs\_NOESY1D.pdf); do not array selections (select on a single multiplet).
- 2. Array **mix** in the linear buildup region, starting at ~0.6× $T_I$  and decreasing in **mix** time. Set the *last* value of the mix array to 0. For example, with  $T_I^{\text{shortest}} = 1$  s, setup as:

*example:* **mix** = **0.6,0.5,0.4,0.3,0.2,0.1,0.0** 

- 3. Typically use more **nt** than in previous experiments.
- 4. After acquisition, process the arrayed data set as normal (e.g., **lb=0.5** to **lb=1**).
- 5. The next processing step will use exp5. Save any data there, if needed.
- 6. Go to the NOESY1D dataset, and apply double-differencing using:

## ddnoe(0,1)

The differenced dataset (each arrayed spectrum will have the last spectrum subtracted from it) will be placed into exp5. **dssa** will display the set. Note that the macro turns the array around, such that now:

ddnoe dssa in exp5 has: mix=0.1,0.2,0.3,0.4,0.5,0.6

7. The two datasets can be compared using 2-windows setup:

MainMenu  $\rightarrow$  More  $\rightarrow$  Windows  $\rightarrow$  2 Columns

You can move between the two windows by double-left-clicking in the one you want (it will obtain the red frame). Do a **dssa** in the initial NOESY1D dataset, and interrogate **vo**. Click into the other window, do **jexp5** and set **vo** to the same value, then use **dss**.

8. When integrating, set **insref='y' insref=1e-4**. Obtain the integration values for the 3<sup>rd</sup> spectrum using **ds(3) dli**.